### Solid State Logic oxford · ENGLAND SSL Booster Pack - Instrukcja

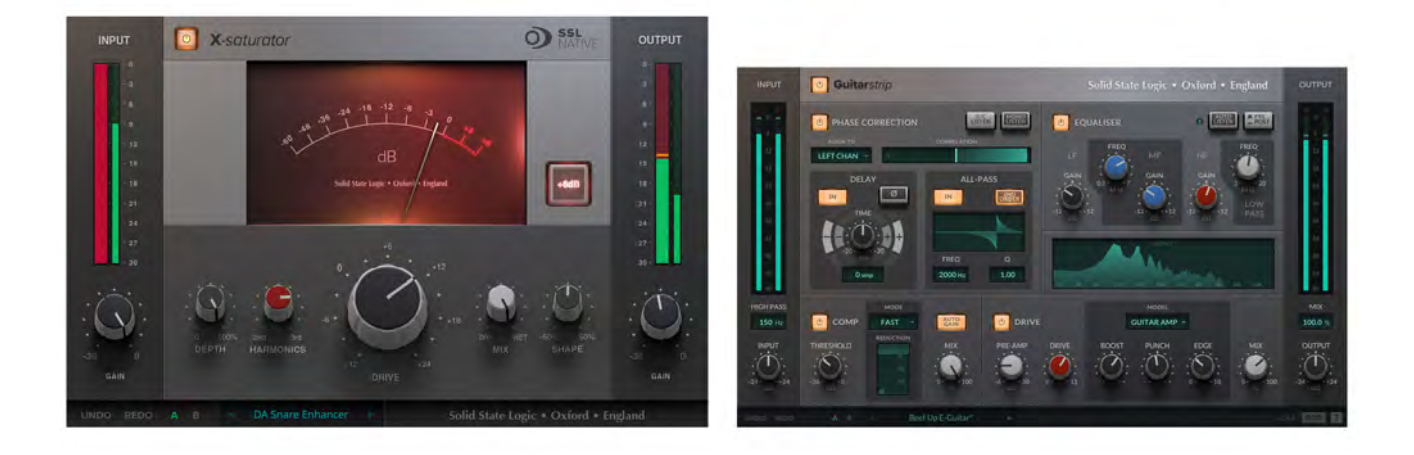

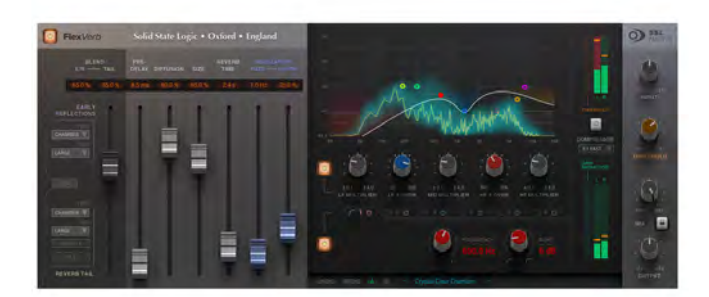

**UWAGA:** Aby skorzystać z DARMOWEGO pakietu SSL Booster Pack, należy najpierw utworzyć konto SSL, podać swój adres i zarejestrować swój sprzęt SSL.

#### Tworzenie konta SSL:

- 1. Przejdź do https://store.solidstatelogic.com/login
- 2. Kliknij "Personal Account"
- 3. Wprowadź swoje dane i naciśnij "Save"

#### O X F O R D • E N G L A N D

### Zarejestruj swój sprzęt SSL

- 1. Zaloguj się do swojego konta SSL na stronie https://store.solidstatelogic.com/login
- 2. Kliknij "REGISTER PRODUCTS".

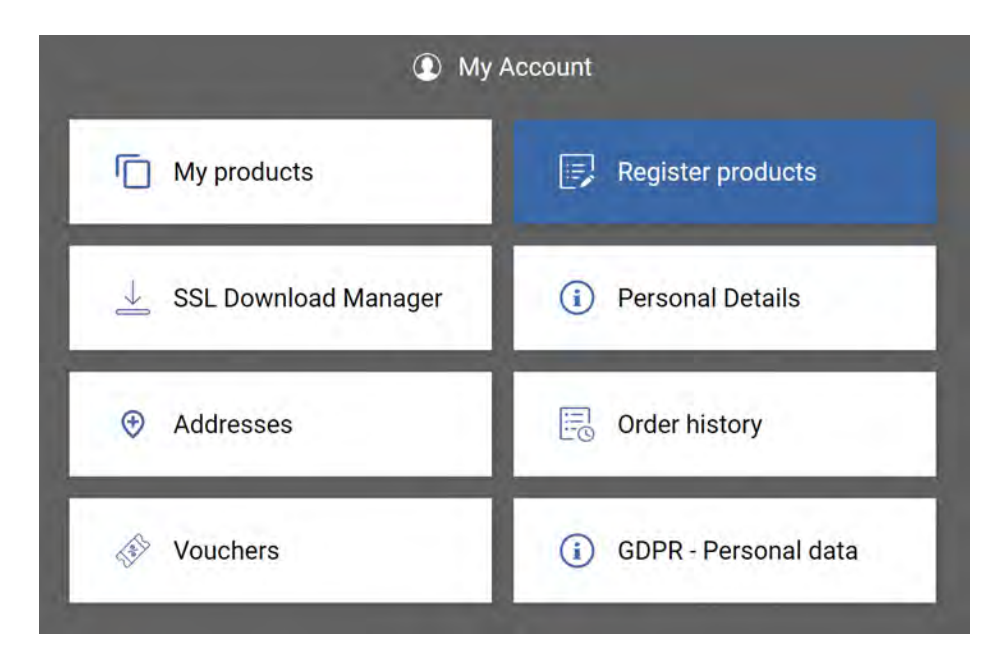

3. Wybierz "REGISTER HARDWARE"

4. Wypełnij formularz, wybierając produkt, datę zakupu, kraj zakupu i numer seryjny sprzętu. Naciśnij "SUBMIT".

| RODUCT                 |        |
|------------------------|--------|
| SSLZ                   | ×      |
| ATE OF PURCHASE        |        |
| 2023-07-25             | Ð      |
| SOUNTRY OF PURCHASE    |        |
| South Korea            | 19     |
| IARDWARE SERIAL NUMBER |        |
| S2-                    |        |
|                        | SUEMIT |

O X F O R D • E N G L A N D

### Dodaj swój adres

- 1. Przejdź do ekranu My Account.
- 2. Wybierz "ADDRESSES".

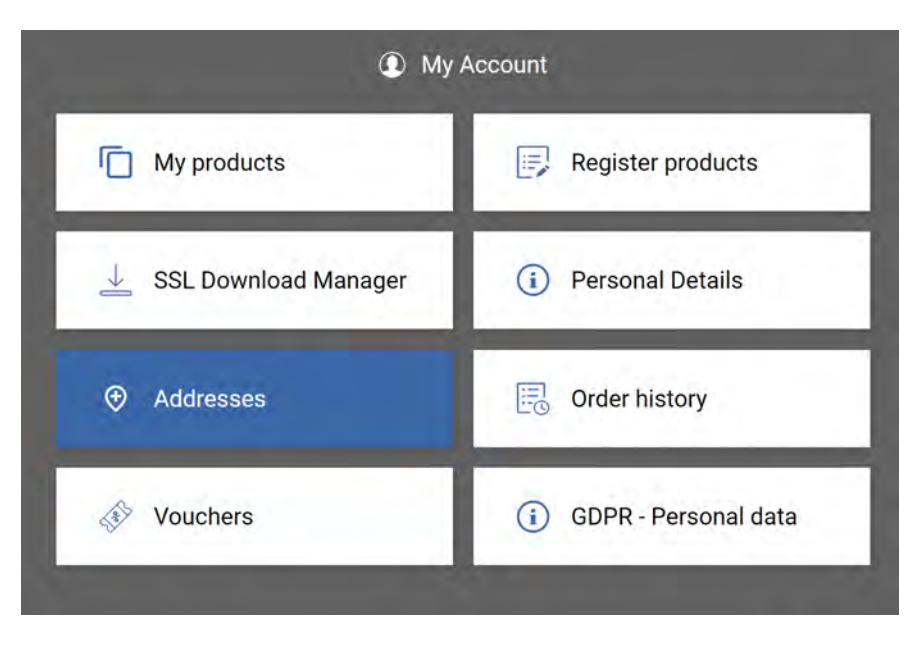

3. Wybierz "CREATE NEW ADDRESS" i wypełnij formularz. Po zakończonej sesji naciśnij "SAVE".

|                 | • • • • • • • • • • • • • • • • • • • • |          |
|-----------------|-----------------------------------------|----------|
| Address Name    |                                         | Optional |
| First name      |                                         |          |
| Last name       |                                         |          |
| Company         |                                         | Optional |
| Address         |                                         |          |
| Address Line 2  |                                         | Optional |
| Zip/Postal Code |                                         |          |
| City            |                                         |          |
| Country         | South Korea -                           |          |
| Phone           |                                         | Optional |
| iLok Username   |                                         |          |

#### OXFORD • ENGLAND

### Odbierz swój BEZPŁATNY pakiet SSL Booster Pack

1. Przejdź do SSL eStore - https://store.solidstatelogic.com/

2. Znajdź SSL Booster Pack i wybierz "Add to cart". Wcześniej możesz sprawdzić stronę internetową, aby dowiedzieć się więcej o wtyczkach Guitarstrip, X-Saturator i FlexVerb. Jeśli już znasz te wtyczki, po prostu wybierz przycisk "Add to Cart" znajdujący się w górnej części strony, obok zdjęcia GUI trzech wtyczek.

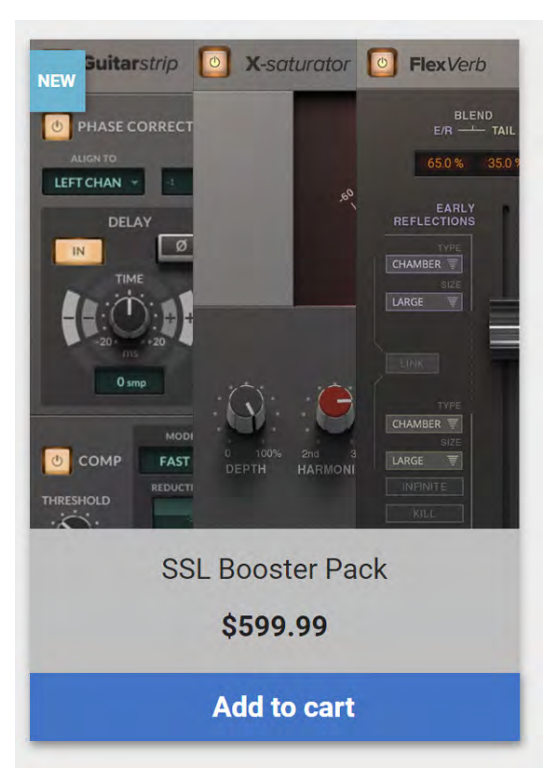

3.Kliknij "Cart" znajdujący się w prawym górnym rogu strony.

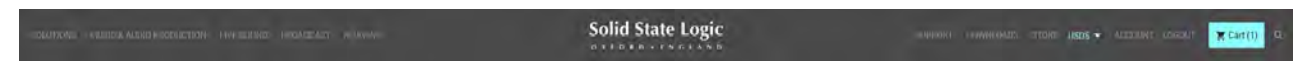

OXFORD • ENGLAND

4. Wybierz "Checkout"

|               | Have you used you            | ur 3 for 2 offer? |                   |                                    | 1 item                                  | \$599.99      |
|---------------|------------------------------|-------------------|-------------------|------------------------------------|-----------------------------------------|---------------|
| Chamin        | a Oant                       |                   |                   |                                    | Shipping                                | Free          |
| Snopping Cart |                              |                   | Total (tax excl.) | \$599.99                           |                                         |               |
|               |                              |                   |                   |                                    | Total                                   | \$599.99      |
|               | SSL Booster Pack<br>\$599.99 | Quantity:         | \$599.99          | ā                                  | Taxes: \$0.00<br>Have a promo<br>Checko | o code?<br>ut |
|               |                              |                   |                   | Please check you are us<br>currenc | ing your preferred<br>;y                |               |

5. Wybierz swój adres, a cena powinna wynosić \$0.00. Kliknij "Continue".

| 2       Addresses         The selected address will be used as your personal address (for invoice). Your ILok User<br>ID is displayed at the bottom of your personal address below.       Subtotal       \$599,99         Please theck your ILok account name before entering. The plugin authorization will be deposited<br>directly to your ILok User ID - you will not receive an activation code.       Subtotal       \$599,99         Shipping       Free         Total (tax excl.)       \$0.00         Total       \$0.00         Total       \$0.00                                                                                                    | 0 | Personal Information                                                                                                    | / edit | 1 item                              |                              |
|----------------------------------------------------------------------------------------------------|---|----------------------------------------------------------------------------------------------------|--------|-------------------------------------|------------------------------|
| The selected address will be used as your personal address (for invoice). Your iLok User   ID is displayed at the bottom of your personal address below.     Please check your iLok account name before entering. The plugin authorization will be deposited directly to your iLok User ID - you will not receive an activation code:     Image: Subtotal State     Image: Subtotal State     Subtotal State   Image: Subtotal State     Subtotal State   Image: Subtotal State     Subtotal State   Image: Subtotal State     Subtotal State     Subtotal State     Subtotal State     Subtotal State     Subtotal State     Subtotal State   Subtotal State <td>2</td> <td>Addresses</td> <td></td> <td>show details 🐱</td> <td></td>                                                                                                    | 2 | Addresses                                                                                                    |        | show details 🐱                      |                              |
| Please check your iLok account name before entering. The plugin authorization will be deposited directly to your iLok User ID - you will not receive an activation code.  Total (tax excl.) \$0.00 Total (tax excl.) \$0.00 Tot |   | The selected address will be used as your personal address (for invoice). Your ILok User ID is displayed at the bottom of your personal address below. |        | Subtotal<br>Discount(s)<br>Shipping | \$599.99<br>\$599.99<br>Free |
| etrectly to your ILok User ID-you will not receive an activation code:                                                                                                    |   | Please check your ILok account name before entering. The plugin authorization will be deposited                                                        |        | Total (tax excl.)                   | \$0.00                       |
| Image: Solution       Image: Solution         Korea       07719 KOREA         South Korea       leighw_ssl                                                                                                    |   | directly to your ILok User ID - you will not receive an activation code:                                                                               |        | Total                               | \$0.00                       |
| Image: Several several sever                                                                                                |   |                                                                                                    |        | Taxes: \$0.00                       |                              |
| Leigh Watson Have a promo codde?                                                                                                    |   | My Address                                                                                                    |        | Gearlounge Offer                    | -\$599,99                    |
| Korea<br>07719 KOREA<br>South Korea<br>leighw_ssl                                                                                                    |   | Leigh Watson                                                                                                    |        | Have a promo                        | code?                        |
| 07719 KOREA<br>South Korea<br>leighw_ssl                                                                                                    |   | Korea                                                                                                    |        |                                     |                              |
| South Korea<br>leighw_ssl                                                                                                    |   | 07719 KOREA                                                                                                    |        |                                     |                              |
| leighw_ssl                                                                                                    |   | South Korea                                                                                                    |        |                                     |                              |
|                                                                                                    |   | leighw_ssl                                                                                                    |        |                                     |                              |
| ✓Edit @ Delete                                                                                                    |   |                                                                                                    |        |                                     |                              |
|                                                                                                    |   | ✓Edit @ Delete                                                                                                    |        |                                     |                              |
|                                                                                                    |   | Unsure of your iLok User ID? How do I find my (Lok User ID?                                                                                            |        |                                     |                              |
| Unsure of your ILok User IU? How do I find my ILok User IU?                                                                                                    |   | Continue                                                                                                    |        |                                     |                              |
| Unsure of your ILOK User IU? How do I find my ILOK User IU?<br>Continue                                                                                                    |   |                                                                                                    |        |                                     |                              |

O X F O R D • E N G L A N D

6. Zaakceptuj "Terms of Service" i naciśnij "Place Order".

| 9 | Personal Information                                                                | / edit | 1 item            |           |
|---|-------------------------------------------------------------------------------------|--------|-------------------|-----------|
| 0 | Addresses                                                                           | / edit | show details 🐱    |           |
| 3 | Payment                                                                             |        | Subtotal          | \$599.99  |
|   |                                                                                     |        | Discount(s)       | \$599.99  |
|   | No payment needed for this order                                                    |        | Shipping          | Free      |
|   |                                                                                     |        | Total (tax excl.) | \$0.00    |
|   | ✓ I agree to the terms of service and will adhere to them unconditionally. Once the | Total  | \$0.00            |           |
|   | software is downloaded I waive my 14 day right to cancel.                           |        | Taxes: \$0.00     |           |
|   | Place order                                                                         |        | Gearlounge Offer  | -\$599.99 |
|   |                                                                                     |        | Have a promo      | code?     |

7. Pakiet SSL Booster Pack pojawi się teraz w Twoim iLOK. Będziesz musiał go aktywować i pobrać wybrane wtyczki.

UWAGA: Darmowy pakiet SSL Booster można wykorzystać tylko raz.